## How do I Change the Motion Sets for Range of Motion?

Last Modified on 11/08/2018 1:49 pm PST

## **Summary**

The MyoVision software allows you to select which type of motion sets are done during the Range of Motion exams. The purpose of this article is to demonstrate how to change which motions are performed during a Range of Motion exam.

## How To Change The Motion Sets

You can change the motion sets done during your Range of Motion exams.

1. Open the Range of Motion settings, click "Setup" at the top of the software, go down to "Settings", and select "ROM" from the list on the right.

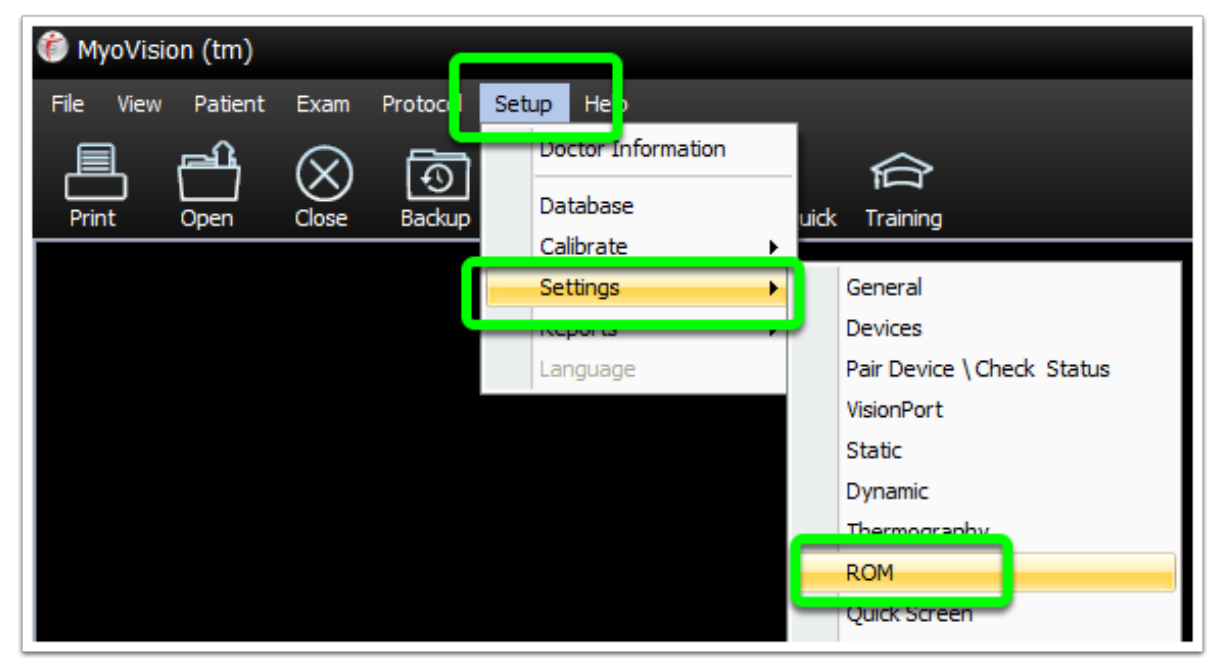

2. In the window that opens click the "Motion Sets" button.

| Press [Enter] key behavior   | Goal:             | ]                    |
|------------------------------|-------------------|----------------------|
| 📄 🔘 Disable 💿 EScan          | Cervical Rotation |                      |
| O Review                     | Lumbar Flex/Ext   | Lumbar Lateral       |
| Bauliau Carabia Diratau Tura | Cervical Flex/Ext | Cervical Lateral     |
| Pie Ispira Figure            | Flexion 50        |                      |
|                              | Extension 60      |                      |
| Review Screen Urientation    | Full Scale 70     |                      |
| Forward Facing Images        |                   | Default              |
|                              |                   |                      |
| Above goal                   |                   | Markey Cate          |
| Excellent                    | Default Colors    | Motion Sets          |
| Below goal                   | Bar Borders 🗸     | Default Goal Values  |
| Poor Poor                    |                   | ROM Quck Screen Text |
| Threshold goal               |                   |                      |
| AMA Normal                   |                   |                      |
| Show Values                  |                   |                      |
|                              |                   |                      |

3. Select the type of motion set you want to perform during your Range of Motion exams. Then, click the "OK" button.

| Selected Motion Sets                                                              | x      |
|-----------------------------------------------------------------------------------|--------|
| Motion Set<br>Cervical Flexion Extension & Lateral<br>Left Right<br>Cervical Only |        |
| <ul> <li>Lumbar Only</li> <li>All</li> </ul>                                      | Cancel |